## ★ご注意ください。

メールアカウントの削除は行わないでください。

メールアカウントを削除すると、そのアカウントで送受信したメールが全て削除されます。

1. ホーム画面にて、『設定』をタップします。

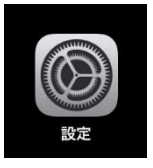

2. 『メール』 – 『アカウント』の順にタップします。

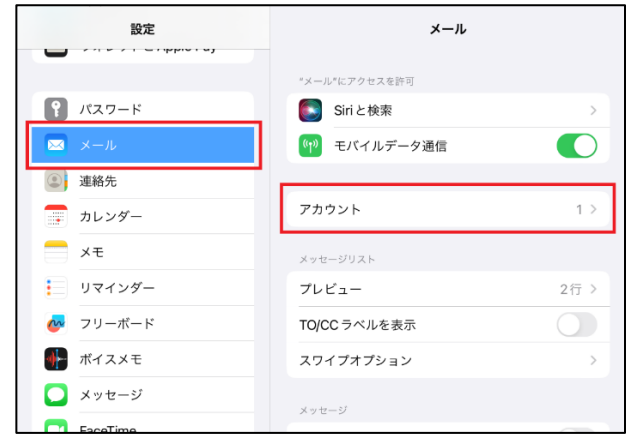

3. 確認したいアカウントをタップします。

| くメール                 | アカウント |   |
|----------------------|-------|---|
| アカウント                |       |   |
| example.co.jp<br>メール |       | > |
| アカウントを追              | 加     | > |
|                      |       |   |

4. POP アカウント情報と受信メールサーバの設定内容を確認します。

| キャンセル    | example.co.jp            | 完了 |
|----------|--------------------------|----|
| アカウント(   | 1                        | 2  |
| POPアカウント | 倩報                       |    |
| 名前 (2)   | 観音太郎                     |    |
| ×-113    | example@example.co.jp    | >  |
| 説明4      | example.co.jp            |    |
| 受信メールサー  | 75                       |    |
| ホスト名     | pop.example.co.jp        |    |
| ユーザ名 6   | example@example.co.jp    |    |
| パスワード    | $\overline{\mathcal{O}}$ |    |
| 送信メールサー  | r¢                       |    |
| SMTP (8) | smtp.canonet.ne.jp       | >  |
|          |                          |    |
| 詳細       |                          | >  |

| ①アカウント      | オンになっていることを確認します。         |  |
|-------------|---------------------------|--|
| <b>②</b> 名前 | 任意のお名前。                   |  |
|             | ※メールを受信された方に送信者 (差出人) として |  |
|             | 表示されます。                   |  |
| ③メール        | メールアドレスとなっていることを確認します。    |  |
| ④説明         | 任意入力。 ※メールアプリのアカウント名となり   |  |
|             | ます。                       |  |
| ⑤ホスト名       | 『pop.』に続けて、お客様のドメインとなっている |  |
|             | ことを確認します。                 |  |
| 6ユーザ名       | メールアドレスとなっていることを確認します。    |  |
| ⑦パスワード      | メールアドレスのパスワードです。          |  |
| 8 [SMTP]    | 送信メールサーバの設定内容を確認するためにタ    |  |
|             | ップします。                    |  |

5. 『プライマリサーバ』をタップします。

| < example.co.jp SMTP                           |      |
|------------------------------------------------|------|
| プライマリサーバ                                       |      |
| smtp.canonet.ne.jp                             | オン > |
| ほかの SMTP サーバ                                   |      |
| サーバを追加                                         | >    |
| "メール"は、プライマリサーバを使用できない場合はほかの SMTP サーバを順番に試します。 |      |

## 6. 送信メールサーバの設定情報を確認します。

| キャンセル                       | smtp.canonet.ne.jp | 8 🕫     |
|-----------------------------|--------------------|---------|
| #−1<(1)                     |                    |         |
| 送信メールサーバ                    |                    |         |
| ホスト名 <mark>②</mark> smtp.ca | nonet.ne.jp        |         |
| ユーザ名 <mark>③</mark> example | e@example.co.jp    |         |
| パスワード 4                     |                    |         |
| SSL を使用 5                   |                    |         |
| 認証 6                        |                    | パスワード > |
| サーバポート 587                  | 0                  |         |
|                             |                    |         |

| <ol> <li>サーバ</li> </ol> | オンになっていることを確認します。               |
|-------------------------|---------------------------------|
| 2ホスト名                   | 『smtp.canonet.ne.jp』となっていることを確認 |
|                         | します。                            |
| ③ユーザ名                   | メールアドレスとなっていることを確認します。          |
| ④パスワード                  | メールアドレスのパスワードです。                |
| ⑤SSL を使用                | オンになっていることを確認します。               |
| 6認証                     | 『パスワード』が選択されていることを確認しま          |
|                         | <b>ब</b> .                      |
| ⑦サーバポート                 | 『587』(推奨)または、『465』              |
|                         | ※ポート番号「587」で通信できない場合には、         |
|                         | 「465」をお試しください。                  |
| 8 『完了』                  | タップします。                         |

※以下の、エラーポップアップが表示された場合、入力内容に誤りがあります。

『OK』をタップしたのち、入力内容を見直してください。

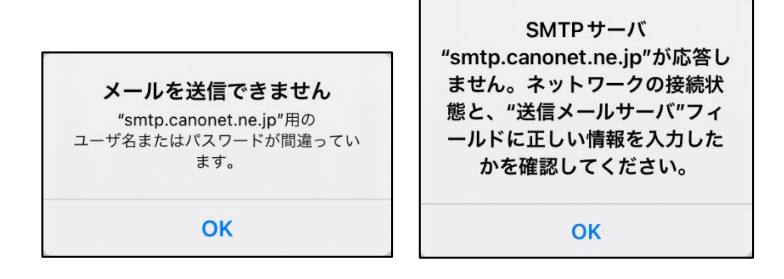

7. 『アカウント名』をタップします。

| <pre>&lt; example.co.jp</pre> | SMTP                             |      |
|-------------------------------|----------------------------------|------|
| プライマリサーバ                      |                                  |      |
| smtp.canonet.ne.jp            |                                  | オン > |
|                               |                                  |      |
| ほかの SMTP サーバ                  |                                  |      |
| サーバを追加                        |                                  | >    |
| "メール"は、プライマリサー                | バを使用できない場合はほかの SMTP サーバを順番に試します。 |      |

## 8. 『詳細』をタップします。

| キャンセル   | example.co.jp         | !                  | 完了 |
|---------|-----------------------|--------------------|----|
| アカウント   |                       |                    | )  |
| POPアカウン | 「情報                   |                    |    |
| 名前      | 観音太郎                  |                    |    |
| メール     | example@example.co.jp |                    | >  |
| 説明      | example.co.jp         |                    |    |
| 受信メールサー | -15                   |                    |    |
| ホスト名    | pop.example.co.jp     |                    |    |
| ユーザ名    | example@example.co.jp |                    |    |
| パスワード   |                       |                    |    |
| 送信メールサー | -/1                   |                    |    |
| SMTP    |                       | smtp.canonet.ne.jp | >  |
|         |                       |                    |    |
| 詳細      |                       |                    | >  |

9. 受信メールサーバの設定情報を確認します。

| (example.co.jp 5) 詳細 |         |
|----------------------|---------|
| 削除したメッセージの移動先:       |         |
| 削除済メールポックス           | ✓       |
| アーカイブメールボックス         |         |
| 期除したメッセージ            |         |
| 削除                   | 1週間後 >  |
| 受信股定                 |         |
| SSL を使用 <b>1</b>     |         |
| 121 E 2              | パスワード > |
| サーバから削除 (3)          | しない >   |
| サーバボート 110 4         |         |
| S/MIME               |         |
| 署名                   | いいえ >   |
| デフォルトで暗号化            | いいえ >   |
|                      |         |

| ①SSL を使用  | オフになっていることを確認します。      |
|-----------|------------------------|
| 2認証       | 『パスワード』が選択されていることを確認しま |
|           | ਰੱ。                    |
| ③サーバから削除  | 『しない』が選択されていることを確認します。 |
| ④サーバポート   | 『110』が設定されていることを確認します。 |
| ⑤『アカウント名』 | タップします。                |

## 10. 『完了』をタップします。

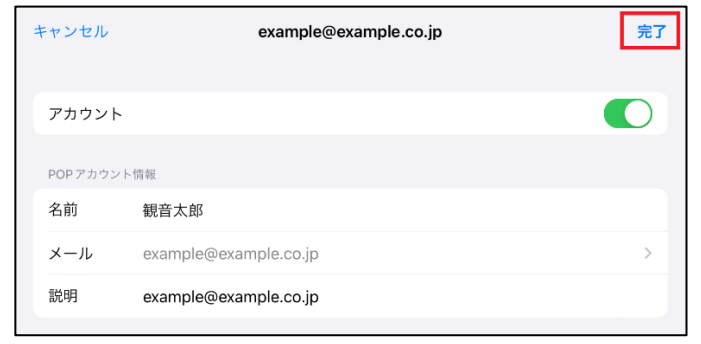

※以下の、エラーポップアップが表示された場合、入力内容に誤りがあります。

『OK』をタップしたのち、入力内容を見直してください。

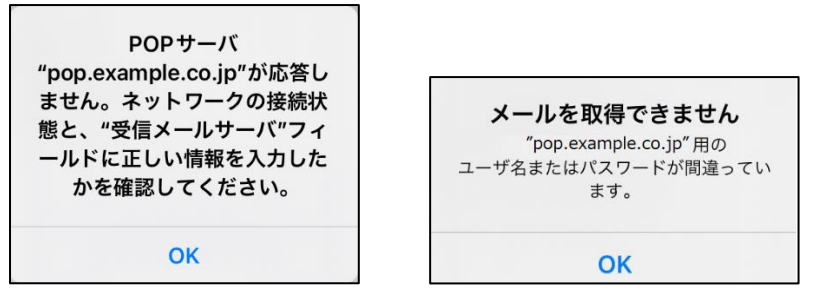

11. テストメールを送信します。

メールソフトの設定不備を確認するため、件名に『テスト』と入力し、設定したメールアドレスあてにテストメールを送信します。 (件名と本文の入力がない場合、迷惑メールと判定される可能性がありますので、必ず件名は入力してください。)

テストメールが受信できない場合には、設定内容をもう一度確認します。